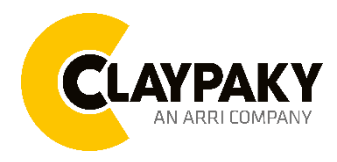

Volero Batten Aqua

03/2023

# User Menu

# **USER MENU GUIDE**

IMPORTANT NOTES: All the default setting are highlighted in a grey color. Factory Reset: Press "Mode" and "Enter" together for one second. Invert display: Press top and bottom buttons in the home menu for 3 seconds.

## **SETUP**

| Main Menu | Level 1        | Level 2            | Level 3                                                                          | Choices / Values                                                     |
|-----------|----------------|--------------------|----------------------------------------------------------------------------------|----------------------------------------------------------------------|
|           | Basic Engine   | Mode               | $\rightarrow$                                                                    | STD                                                                  |
|           |                |                    |                                                                                  | Shape                                                                |
|           |                |                    |                                                                                  | Advanced                                                             |
|           |                | Source             | $\rightarrow$                                                                    | DMX                                                                  |
|           |                |                    |                                                                                  | Art-Net                                                              |
|           |                |                    |                                                                                  | sACN                                                                 |
|           |                | Universe           | $\rightarrow$                                                                    | 000 – 255                                                            |
|           |                | DMX Address        | $\rightarrow$                                                                    | 001 – 512                                                            |
|           |                |                    | $\rightarrow$                                                                    | Disabled                                                             |
|           |                | Mode               |                                                                                  | RGB                                                                  |
|           |                |                    |                                                                                  | RGBW                                                                 |
|           |                |                    |                                                                                  | DMX                                                                  |
|           | Pixels Engine  | Source             | $\rightarrow$                                                                    | Art-Net                                                              |
|           |                |                    |                                                                                  | sACN                                                                 |
|           |                | Universe           | $\rightarrow$                                                                    | 000 – 255                                                            |
|           |                | DMX Address        | $\rightarrow$                                                                    | 001 – 512                                                            |
| SETUP     | Repeat on DMX  | Enablement         | $\rightarrow$                                                                    | Disabled                                                             |
|           |                |                    |                                                                                  | Enabled on Primary                                                   |
|           |                | Universe           | $\rightarrow$                                                                    | 001 – 512                                                            |
|           | Ethernet setup | Ethernet Interface | $\rightarrow$                                                                    | Disabled<br>Art-Net 2.x.x.x<br>Art-Net 10.x.x.x<br>Custom IP<br>DHCP |
|           |                | Control Protocol   | $\rightarrow$                                                                    | Art-Net                                                              |
|           |                |                    |                                                                                  | sACN                                                                 |
|           |                | Custom IP Address  | IP address byte 1<br>IP address byte 2<br>IP address byte 3<br>IP address byte 4 | 0 - 255<br>0 - 255<br>0 - 255<br>0 - 255<br>0 - 255                  |
|           |                | Custom IP Mask     | IP mask byte 1<br>IP mask byte 2<br>IP mask byte 3<br>IP mask byte 4             | 0 - 255<br>0 - 255<br>0 - 255<br>0 - 255<br>0 - 255                  |
|           | Fixture ID     | $\rightarrow$      | $\rightarrow$                                                                    | 0 - 255                                                              |

| OPTION    |                 |                 |               |                                                                   |
|-----------|-----------------|-----------------|---------------|-------------------------------------------------------------------|
| Main Menu | Level 1         | Level 2         | Level 3       | Choices / Values                                                  |
|           | Tilt            | Invert Tilt     | $\rightarrow$ | On / Off                                                          |
|           |                 | Encoder Tilt    | $\rightarrow$ | On / Off                                                          |
|           | Zoom            | Total Zoom      | $\rightarrow$ | On / Off                                                          |
|           |                 | Zoom Swap       | $\rightarrow$ | On / Off                                                          |
|           |                 | Zoom Reposition | $\rightarrow$ | On / Off                                                          |
|           | Reverse mapping | $\rightarrow$   | $\rightarrow$ | On / Off                                                          |
| OPTION    | Dimmer Curve    | $\rightarrow$   | $\rightarrow$ | Curve 1<br>Curve 2<br>Curve 3<br>Curve 4<br>Curve 5<br>Curve 6    |
|           | Fan Mode        | $\rightarrow$   | $\rightarrow$ | Auto<br>Theatre<br>Constant                                       |
|           | Led frequency   | $\rightarrow$   | $\rightarrow$ | 55.0 kHz<br>27.0 kHz<br>13.8 kHz<br>6.9 kHz<br>3.4 kHz<br>1.7 kHz |
|           | Display         | $\rightarrow$   | $\rightarrow$ | On / Off                                                          |
|           | Setting         | Default Preset  | $\rightarrow$ | Reset To Default                                                  |
|           |                 |                 |               | Go Back                                                           |
|           |                 | User Preset 1   | $\rightarrow$ | Load preset 1                                                     |
|           |                 |                 |               | Save to preset 1                                                  |
|           |                 | User Preset 2   | $\rightarrow$ | Load preset 2                                                     |
|           |                 |                 |               | Save to preset 2                                                  |
|           |                 | User Preset 3   | $\rightarrow$ | Load preset 3                                                     |
|           |                 |                 |               | Save to preset 3                                                  |

## INFORMATION

| Main Menu   | Level 1            | Level 2       | Level 3       | Choices / Values                                                                                                    |
|-------------|--------------------|---------------|---------------|----------------------------------------------------------------------------------------------------|
| INFORMATION | Fixture Hours      | Total Hours   | $\rightarrow$ | Read only                                                                                                    |
|             |                    | Partial Hours | $\rightarrow$ | Reset / Go Back                                                                                                    |
|             | LED Hours          | Total Hours   | $\rightarrow$ | Read only                                                                                                    |
|             |                    | Partial Hours | $\rightarrow$ | Reset / Go Back                                                                                                    |
|             | System Version     | $\rightarrow$ | $\rightarrow$ | Appl.CPUFw.rev.<br>Boot.CPUFw.rev.<br>Boot.DRV1Fw.rev.<br>Boot.DRV2Fw.rev.<br>Boot.DRV3Fw.rev.<br>Boot.DRV4Fw.rev.<br>Appl.DRV4Fw.rev.<br>Appl.DRV2Fw.rev.<br>Appl.DRV3Fw.rev.<br>Appl.DRV4Fw.rev. |
|             | HW Version         | $\rightarrow$ | $\rightarrow$ | CPUHw.rev.<br>DRV1Hw.rev.<br>DRV2Hw.rev.<br>DRV3Hw.rev.<br>DRV4Hw.rev.                                                                                                    |
|             | Ntc Temperature    | $\rightarrow$ | $\rightarrow$ | Temp Ntc 1<br>Temp Ntc 2<br>Temp Ntc 3<br>Temp Ntc 4<br>Temp Ntc 5<br>Temp Ntc 6                                                                                                    |
|             | DMX Monitor        | Basic Monitor | $\rightarrow$ | Value 0-255 bit                                                                                                    |
|             |                    | Pixel Monitor | $\rightarrow$ | Value 0-255 bit                                                                                                    |
|             | Fans Monitor       | $\rightarrow$ | $\rightarrow$ | Fans speed (rpm)                                                                                                    |
|             | System Errors      | $\rightarrow$ | $\rightarrow$ | Read / Reset                                                                                                    |
|             | Network parameters | $\rightarrow$ | $\rightarrow$ | IP Address<br>IP Mask<br>MAC Address                                                                                                    |
|             | Serial Number      | $\rightarrow$ | $\rightarrow$ | Serial Number                                                                                                    |
|             | RDM Device UID     | $\rightarrow$ | $\rightarrow$ | UID: xxxxxxxxxxxx                                                                                                    |

# MANUAL CONTROL

| Main Menu         | Level 1 | Level 2       | Level 3       | Choices / Values |
|-------------------|---------|---------------|---------------|------------------|
| Manual<br>Control | Reset   | $\rightarrow$ | $\rightarrow$ | No / Yes         |
|                   | Channel | $\rightarrow$ | $\rightarrow$ | 0-255 bit        |

## **ADVANCED**

| Main Menu | Level 1                 | Level 2         | Level 3              | Choices / Values                         |
|-----------|-------------------------|-----------------|----------------------|------------------------------------------|
| Advanced  | Access Code <u>1234</u> | Upload Firmware | $\rightarrow$        | Yes / No                                 |
|           |                         | Setup model     | $\rightarrow$        | Yes / No                                 |
|           |                         | Calibration     | Zoom1                | 0 – 255 Bit                              |
|           |                         |                 | Zoom2                | 0 – 255 Bit                              |
|           |                         |                 | Tilt                 | 0 – 255 Bit                              |
|           |                         | LED Calibration | LED Selection 1 - 10 | Red $\rightarrow$ 0 – 255 Bit            |
|           |                         |                 |                      | Green $\rightarrow$ 0 – 255 Bit          |
|           |                         |                 |                      | Blue $\rightarrow$ 0 – 255 Bit           |
|           |                         |                 |                      | White $\rightarrow 0 - 255$ Bit          |
|           |                         |                 | Reset to default     | Yes / No                                 |
|           |                         | Choose led cal. | $\rightarrow$        | Factory Cal.<br>Custom Cal.<br>Full cal. |

## SET UP MENU

#### Setup – Basic Engine

#### MODE

It lets you select the projector operating mode for BASIC ENGINE, selecting one of the three available modes:

- Standard (see channel mapping)
- Shape (see channel mapping)
- Advanced (see channel mapping)

#### SOURCE

It lets you select the control protocol source dedicated to BASIC ENGINE mode. One of the three available protocols can be selected:

- DMX
- Art-net
- sACN

#### UNIVERSE

It lets you set "DMX Universe" for the BASIC ENGINE mode. Values between 000 and 255. **NOTE**: This option is valid only with Art-Net and sACN protocols. In case of sACN the universe set here also set the multicast group IP on which the fixture will listen for data

#### DMX ADDRESS

It lets you set the DMX address for BASIC ENGINE. NOTE: In case of DMX input signal missing the displayed DMX address blinks.

#### Setup – Pixel Engine

#### MODE

It lets you select the operating mode for the PIXELS ENGINE, three available modes:

- Disabled
- **RGB** (see channel mapping in Channel Function)
- **RGBW** (see channel mapping in Channel Function)

#### SOURCE

It lets you select the control protocol source dedicated to PIXELS ENGINE. One of the three available protocols can be selected:

- DMX
- Art-net
- sACN

#### UNIVERSE

It lets you set "DMX Universe" for the PIXEL ENGINE mode. Values between 000 and 255. **NOTE**: This option is valid only with Art-Net and sACN protocols.

In case of sACN the universe set here also set the multicast group IP on which the fixture will listen for data

#### DMX ADDRESS

It lets you set the DMX address for PIXEL ENGINE.

## SET UP MENU

#### Setup – Repeat on DMX

#### ENABLEMENT

It lets you enable/disable the transmission of the Ethernet protocol by DMX signal to all the connected fixtures:

- **Disabled**: DMX transmission disabled.
- Enabled on primary: DMX transmission enabled.

#### UNIVERSE

It lets you set the DMX Universe to a series of projectors. In this case it refers to an Art-net input not read by the fixture and re-transmitted to other units.

## Setup - ETHERNET SETUP

It lets you set Ethernet settings:

#### ETHERNET INTERFACE

It lets you select the IP type to be assigned according to the control unit used; the options available are the following:

- Disabled
- Art-Net on IP 2
- Art-Net on IP 10
- Custom IP
- **DHCP** (IP addresses assigned by DHCP server)

**NOTE**: If the **Ethernet Interface** option is enabled (**IP2**, **IP10** or **IP Custom**) and the new IP set is different from the previous one, the projector must be restarted so that it will be correctly initialized.

#### CONTROL PROTOCOL

It lets you select the control protocol that the fixture will use to receive dmx data over ethernet interface; the options available are the following:

- Art-net
- sACN

If the **Ethernet Interface** option is enabled (**IP2**, **IP10** or **DHCP**) and the control protocol is switched (eg. From Art-net to sACN), the projector must be restarted so that it will be correctly initialized.

#### CUSTOM IP ADDRESS

It lets you to set a custom IP Address according to the control unit used.

#### CUSTOM IP MASK

It lets you to set a custom IP Mask according to the control unit used.

## Setup – FIXTURE ID

It lets you set the "Fixture ID" to be assigned to the fixture. An "ID" between 000 and 255 can be assigned

**OPTION MENU** 

**Option - TILT** 

#### **INVERT TILT**

It lets you to enable (ON) the Tilt reverse movement. Select OFF to turn off or disable this option.

#### **ENCODER TILT**

It lets you to enable (ON) the tilt repositioning. Select OFF to turn off or disable this option.

**Option - ZOOM TOTAL ZOOM** It lets you to enable (ON) the control of the two zoom sections (Zoom 1 and Zoom 2). Select OFF disable this option and control the zoom with a single channel. **ZOOM SWAP** It lets you to enable (ON) the swap of the two zoom sections. Select OFF disable this option. **Option – REVERSE MAPPING** It allows you to enable (ON) or disable (OFF) the reverse mapping of the LEDs. **Reverse Mapping OFF** Reverse Mapping ON 10 10 **Option – DIMMER CURVE** It let you select four different Dimmer curves (see details below): Curve 1 Dimmer curves Curve 2 Curve 3 100% Curve 4 90% 80% 70% 60% Curve 40% 30% 20% 10% 0% 10% 20% 30% 40% 50% 60% 70% 80% 90% 100% **Option – FAN MODE** It let you select the fixture cooling mode, the options available are the following:

- Auto TBD Light output always at 100%. Fans run at lowest speed possible and increased according to the internal fixture temperatures.
- Theatre TBD.
- Constant TBD Light output at 100%. Fan always at maximum speed.

## **OPTION MENU**

#### **Option – LED FREQUENCY**

It let you select the base frequencies of LEDs, the available settings are:

- 55000 Hz
- 27000 Hz
- 13800 Hz
- 6900 Hz
- 3400 Hz
- 1700 Hz

#### **Option – DISPLAY**

Turning function "On" turns off display backlight after 30 seconds of disuse. Press any key to turn back on. Select "Off" to disable this option.

#### **Option - SETTINGS**

It let you to save 3 different settings of option menu and relevant submenus.

- Default preset (\*)
- User preset 1
- User preset 2
- User Preset 3

**Load preset 'X'** is used to recall a previously stored configuration. **Save to preset 'X'** is used to save the current configuration.

#### (\*) DEFAULT PRESET

It lets you restore default values on all the option menu items and relevant submenus. Reset to default  $\rightarrow$  Confirm with YES to restore all the default option.

## **NFORMATION MENU**

#### Information - FIXTURE HOURS

It lets you view the fixture working hours (total and partial).

#### Total counter

It counts the number of projectors working life hours (from construction to date).

#### **Partial counter**

It counts the number of projector partial working life hours from the last reset to date.

Press OK to reset the partial counter. A confirmation message appears on the display (Are you sure?). Select YES to confirm reset.

#### Information - LED HOURS

Let you view total LED working hours (total and partial)

- **Total**: Total LED working hours from construction to date.
- Partial: LED working hours from last reset to date.

Press OK to reset the partial counter. A confirmation message appears on the display (Are you sure?). Select YES to confirm reset.

#### Information - SYSTEM VERSION

It lets you view the firmware application and boot versions for each electronic board installed into the fixture:

- Volero fw X.X.XXX
- Boot CPU fw X.X.XX
- Boot DRV1 fw X.X
- Boot DRV2 fw X.X
- Boot DRV3 fw X.X
- Boot DRV4 fw X.X
- DRV1 fw X.X
- DRV2 fw X.X
- DRV3 fw X.X
- DRV4 fw X.X
- CPU SN XXXXX

#### Information - HW VERSION

It lets you view the hardware versions for each electronic board installed into the fixture:

- CPU hw ver: xxx.xxx
- DRV1 hw ver: xxx.xxx
- DRV2 hw ver: xxx.xxx
- DRV3 hw ver: xxx.xxx
- DRV4 hw ver: xxx.xxx

#### Information - NTC TEMPERATURE

It let you view the Ntc sensors temperature (real-time) of the fixture.

- TEMP1 xx.xx
- TEMP2 xx.xx
- TEMP3 xx.xx
- TEMP4 xx.xx
- TEMP5 xx.xx
- TEMP6 xx.xx

## **INFORMATION MENU**

#### Information – DMX MONITOR

It lets you view the level of DMX parameters (percentage values).

- Basic Monitor  $\rightarrow$  To view the base mode parameters.
- Pixel Monitor  $\rightarrow$  To view the pixel mode parameters.

## Information – FANS MONITOR

It lets you view the speed of each fan installed into the fixture:

- FAN1 xxxx Speed (rpm)
- FAN2 xxxx Speed (rpm)
- FAN3 xxxx Speed (rpm)
- FAN4 xxxx Speed (rpm)
- FAN5 xxxx Speed (rpm)

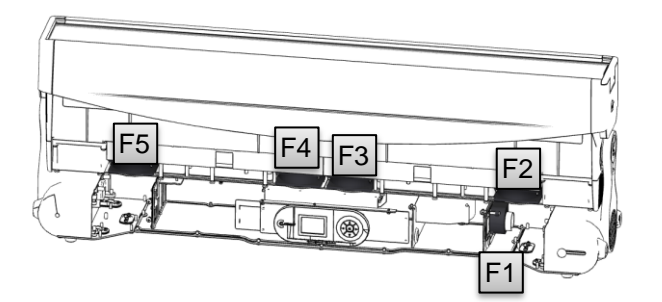

Information – SYSTEM ERRORS

It displays the list of errors that occurred when the fixture is working. To reset the SYSTEM ERRORS list, press OK. A confirmation message appears (Are you sure to clear error list?) Select YES to confirm.

#### Information – NETWORK PARAMS

It let you view the fixture Network parameters setting:

- IP address: Internet Protocol address (two fixture cannot have the same IP address)
- IP mask: 255.0.0.0
- Mac address: Media Access Control; the fixture's Ethernet Address.

#### Information – SERIAL NUMBER

It let you view the fixture Serial Number of the fixture.

#### Information – RDM Device UID

It lets you view the RDM UID (format -> ID: 4350-XXXXXXXX)

## MANUAL CONTROL MENU

#### Manual Control - RESET

It lets you activate the reset of the fixture.

#### Manual Control - CHANNEL

It lets you control the DMX parameters from the fixture's user menu. For any single parameter can be set the level between 0 and 255 bits.

## ADVANCED MENU

To open the "Advanced Menu", enter the code (1234).

#### Advanced – FIRMWARE UPLOAD

It lets you transfer the firmware from one fixture to all the other connected to the same line. A confirmation message will appear on the display "Are you sure?" Select YES to confirm or NO to abort the operation. **IMPORTANT**: We recommend to upload the firmware to a maximum 5/6 units per time.

## Advanced – SETUP MODEL

It lets you change the fixture model (this operation could be probably necessary following a CPU board replacement). A confirmation message (Are you sure?) appears on the display Select YES to confirm (the list of available and selectable fixtures will pop-up) or NO to abort this operation

#### Advanced - CALIBRATION

It lets you from the control panel make a fine electronics adjustment of some effects to get a better consistency within a group of fixtures.

- ZOOM1
- ZOOM2
- TILT

#### Factory default

It lets you restore default "Calibration" values (128 bit) on all the effects.

## Advanced – CUSTOM LED CALIBRATION

It lets you perform a calibration of each LED from the fixture's control panel. Select the LED from 1 to 10. Perform the calibration of the four colours: Red – Blue – Green – White (Values 0-255 Bit)

#### Reset to default

It lets you restore default calibration values (128 Bit) on all the LEDs.

#### Advanced – Chose LED calibration

It let you select the LED calibration setting, the options available are the following:

- Factory Cal. : It load the calibration from the factory.
- Custom Cal: : It load the calibration managed by the users with "Custom LED Calibration" option.
- Full Cal: The LEDs working at full power.